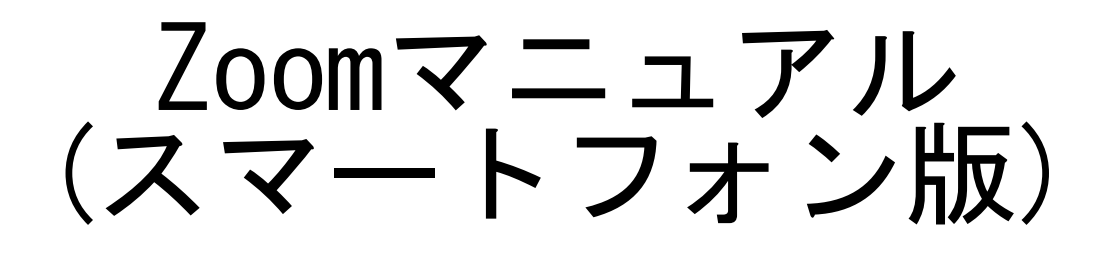

ZOOM(ズーム)とは、パソコンやスマートフォンなどのデバイスを 使って、ミーティングやセミナーにオンラインで参加できるアプリです。

# ■zoomに参加するために必要な機材

・カメラ

・マイク

・スピーカー

スマートフォンの場合は機器が内蔵されておりますので、Zoomアプリのインストールする際に、カメラとマイクの使用を「許可」にしてください。音声が聞こえない、しゃべれないという方は、設定からマイクとカメラを許可に変更してください。

## ※注意点

接続に必要な通信料は、参加者の負担となります。ネットワークはWi-Fi環境での接続をお勧めします。

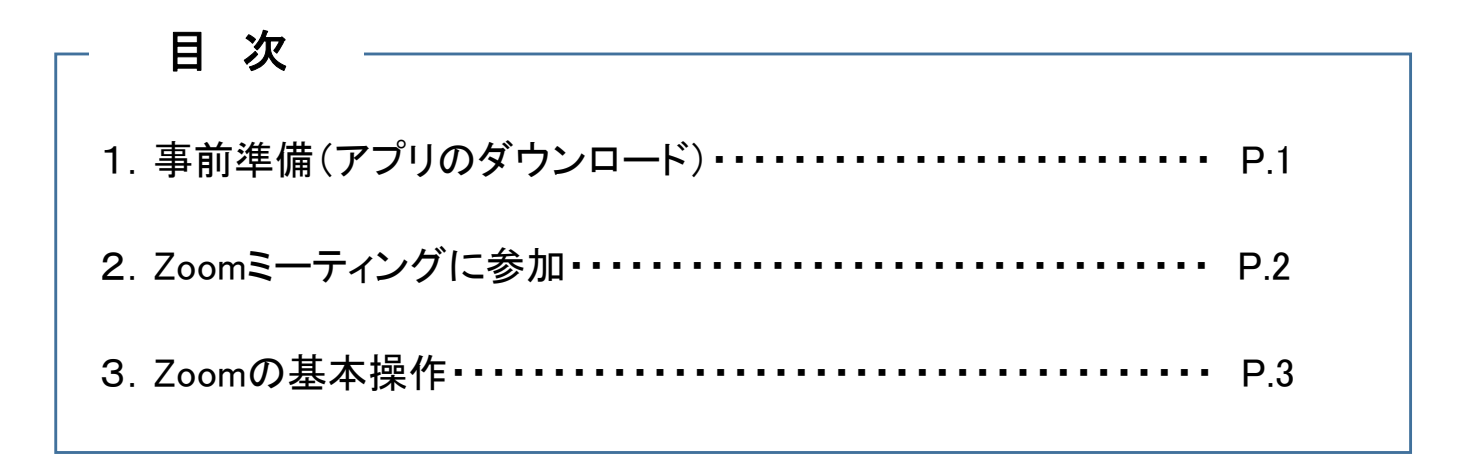

1. 事前準備(アプリのダウンロード)

Zoomが既にインストールされている場合は「2. Zoomミーティングに参加」からスタートします。 1)「App Store」または「Play ストア」でZoomを検索します。

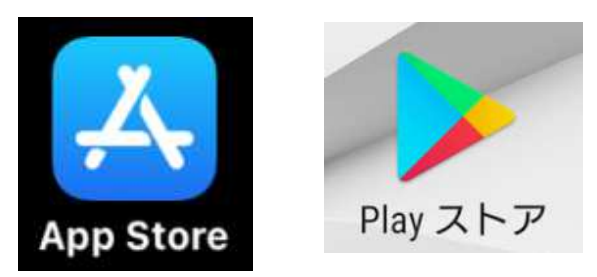

2)検索結果から「Zoom Cloud Meetings」の「入手」をクリックし、ダウンロードします。

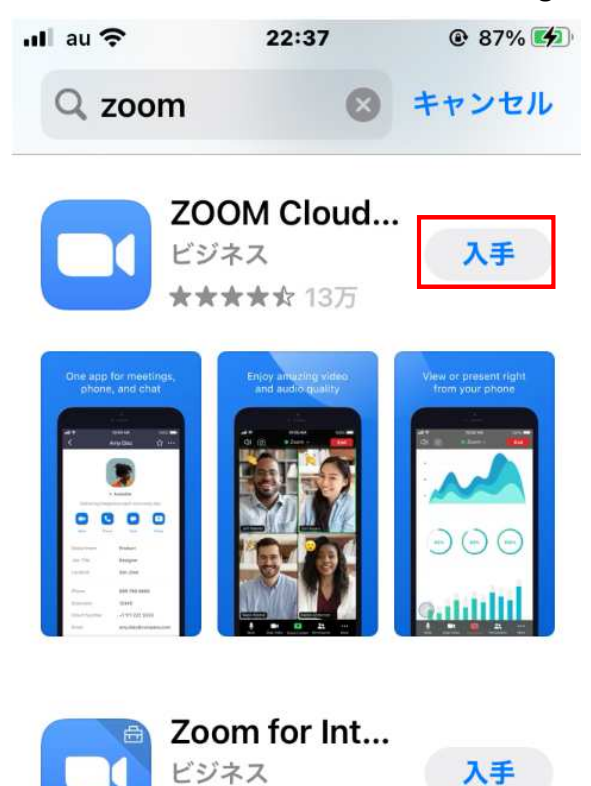

★★★★☆ 678

3)アイコンが作成されればインストール完了です。

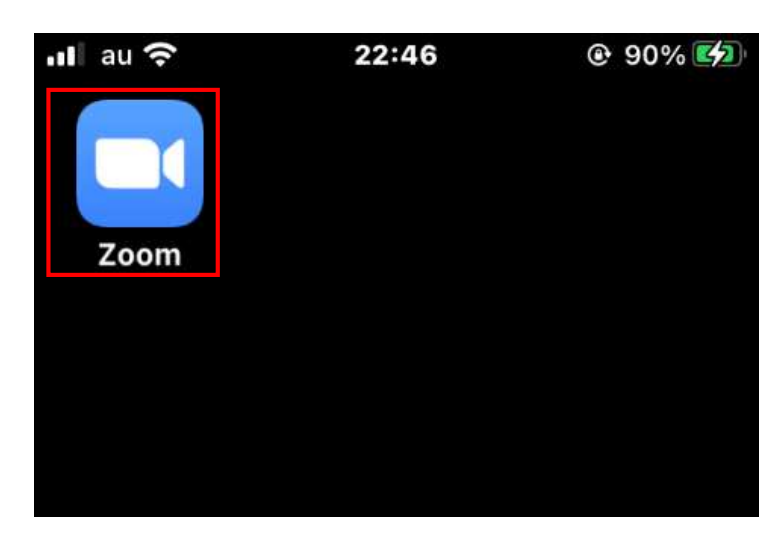

当講座を受講するにあたってはZoomに【登録】したり、【サインイン】する必要はありません。

2. Zoomミーティングに参加

(1)事務局より送付されたメールに記載されている「接続用URL」をクリックし、Zoomミーティング に参加します。

(2)Zoomが起動します。起動後、「名前」の入力画面が表示された時は、任意で入力していただき、「続行」をクリックします。既に名前を登録済みの場合は表示されません。

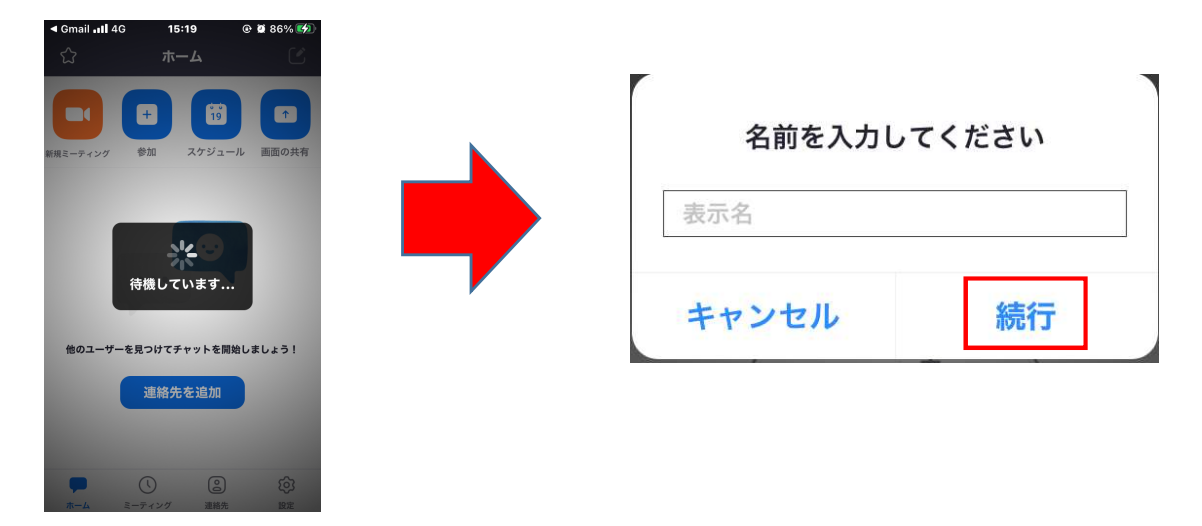

(3)「ビデオプレビュー」画面が表示されるので、任意で選択してください。その後事務局より参加 を許可しますので、しばらくお待ちください。

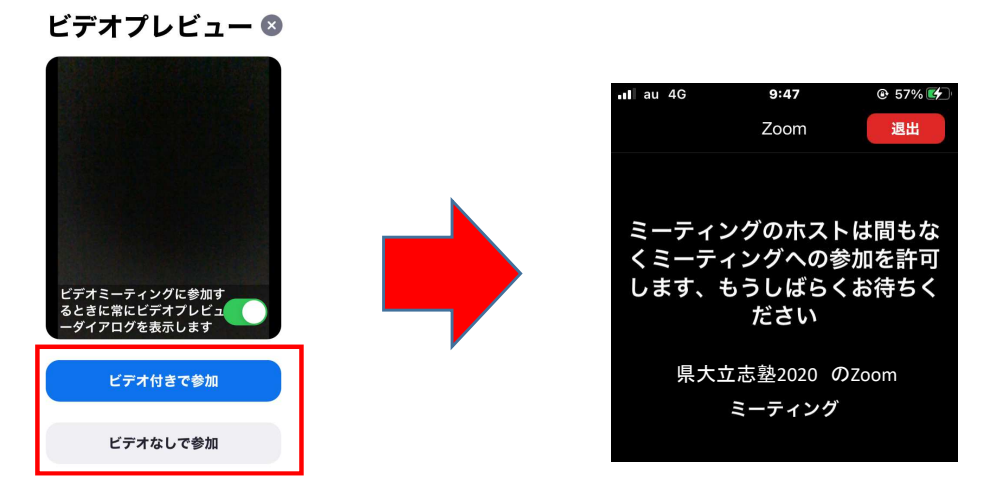

(4)「音声」画面より、「インターネットを使用した通話」をクリックします。

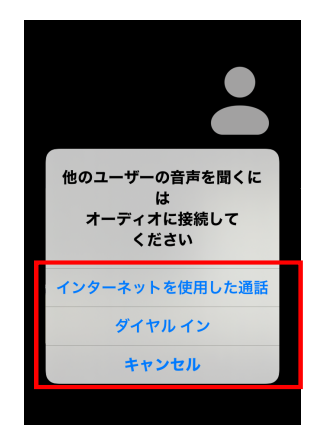

(6)音声がOFF(アイコンに赤線が入っている状態)になっていることを確認して、Zoomへの接続完了です。

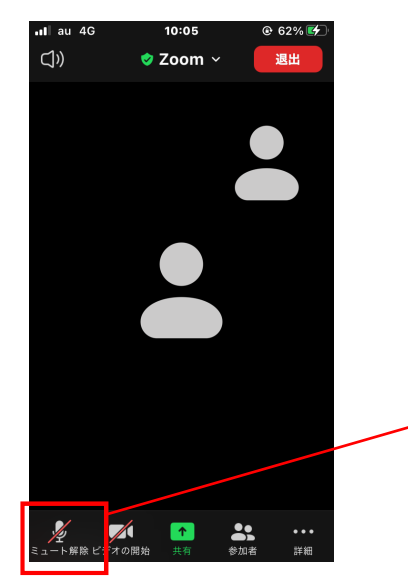

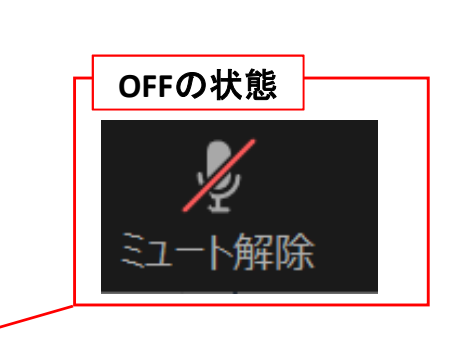

3. Zoomの基本操作

(1)受講中、Zoom画面に表示されるボタンの機能は次のとおりです。

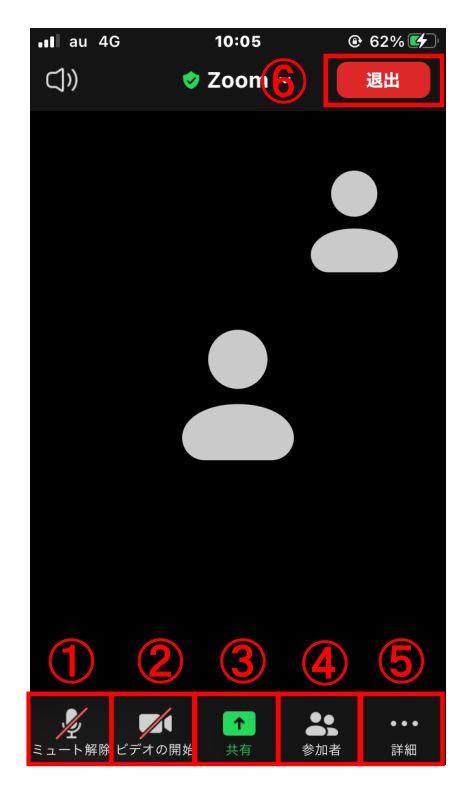

## <u>①ミュート設定</u>

クリックすると、自分のマイクの音声を切る(ミュート)状態になりま す(他の参加者に自分の音声が聞こえなくなります)。再度クリック すると、ミュートが解除されます。

※ミュートにしないと、自分が発した音声や、周りの音が参加者全 員に聞こえてしまします。

#### ②ビデオ設定

クリックすると、自分のビデオの映像を切る状態になります(他の 参加者に自分の画像が見えなくなります)。再度クリックすると、解 除されます。

## <u>③画面の共有</u>

今回の講座では使用しません。

## <u>④参加者</u>

クリックすると、参加者の情報が表示されます。

#### <u>⑤詳細</u>

「反応」、「チャット」、「ミーティングの設定」、「ミーティングの最小 化」、「手を挙げる」、「オーディオの切断」の機能を使用する場合 はこちらから操作します。

#### <u> ⑥退出</u>

「退出」ボタンをクリックすると、講義から退出できます。

(2)講座が終了したら、「退出」ボタンをクリックして終了してください。

| ∎l au 4G | 9:47 |    |
|----------|------|----|
|          | Zoom | 退出 |

(3)終了後はアンケートへご協力をお願いしています。事務局より送付されたメールに記載されている 「アンケート用URL」をクリックし、アンケートへの回答をお願いします。

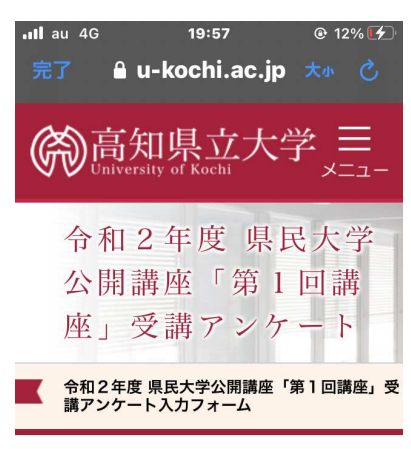

※アンケートフォームは、ブラウザのクッキー(Cookie) を利用しています。(Cookie対応のブラウザでないと動 作しません)お問い合わせフォームを開いてから60分を 超えた場合、内容の送信ができなくなりますので、もし 送信までに時間がかかる際には、事前にメモ帳やワード などで文章を作成してから問合せフォームに貼り付けて ください。

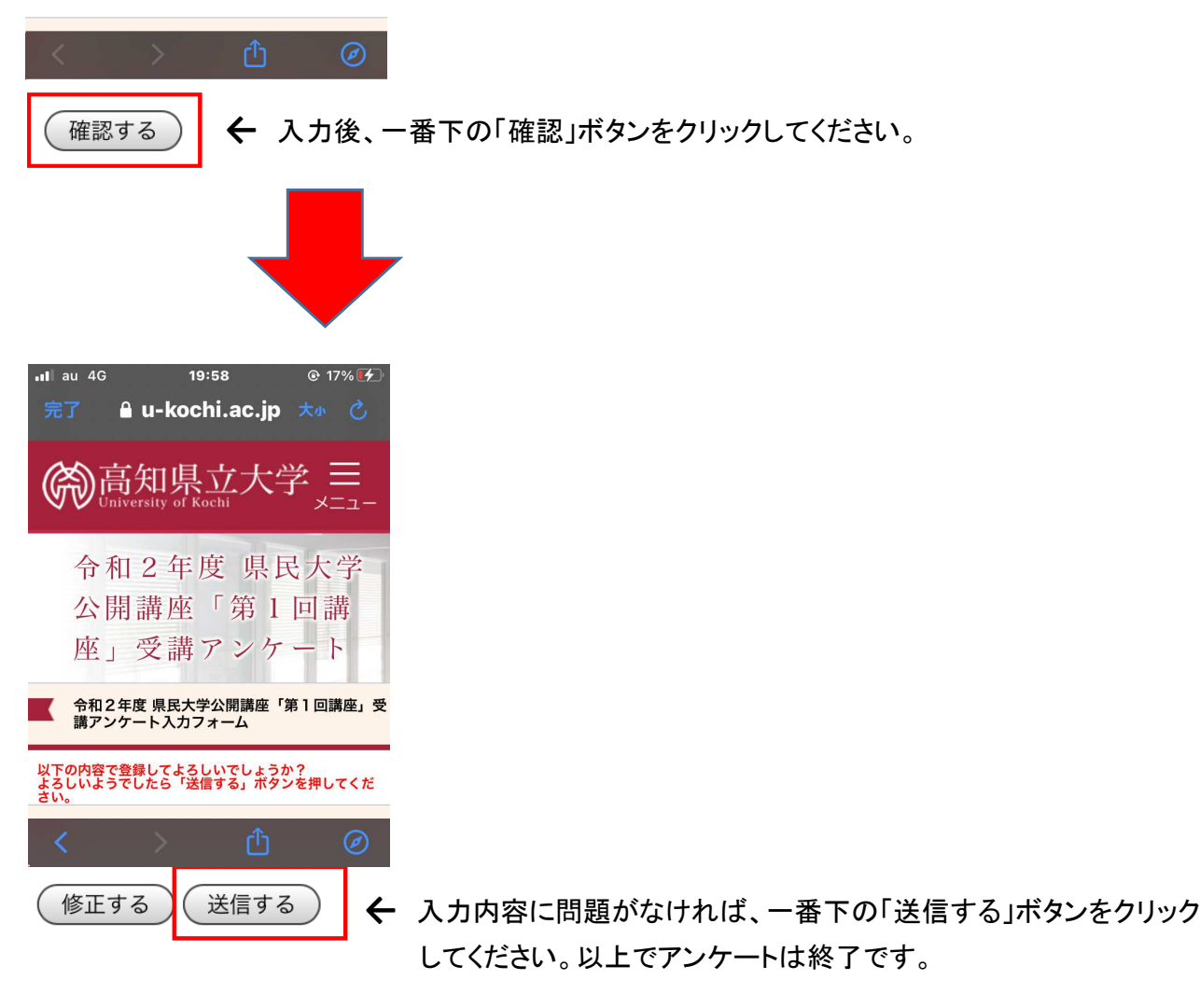